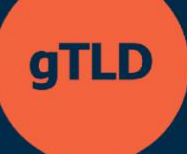

# Programme de soutien aux candidats

Système de dépôt de demandes ASP Guide de l'utilisateur

9 mai 2025 Version 1.1

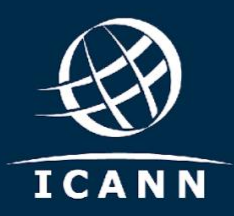

# Table des matières

| 1.  | Comment s'inscrire et se connecter au système de dépôt de demandes ASP3                                                   |
|-----|----------------------------------------------------------------------------------------------------|
| 2.  | Affichage du tableau de bord du candidat4                                                                                 |
| 3.  | Comment créer une organisation candidate4                                                                                 |
| 4.  | Comment inviter des parties prenantes en tant qu'utilisateurs supplémentaires8                                            |
| 5.  | Comment afficher la liste des tâches du candidat10                                                                        |
| 6.  | Comment afficher une organisation10                                                                                       |
| 7.  | Comment mettre à jour une organisation préliminaire11                                                                     |
| 8.  | Comment déposer un dossier de demande12                                                                                   |
| 9.  | Comment soumettre une demande de renseignements                                                                           |
| 10. | Comment accéder aux demandes de renseignements, les consulter et les afficher dans la boîte de réception de la messagerie |
| 11. | Comment soumettre une demande de changement                                                                               |
| 12. | Comment afficher les demandes de changements connexes                                                                     |
| 13. | Comment valider les informations de paiement                                                                              |
| 14. | Comment retirer un dossier de demande21                                                                                   |
| 15. | Comment demander une évaluation approfondie                                                                               |
| Aut | res ressources                                                                                                    |

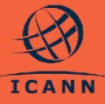

Ce guide de l'utilisateur aidera les candidats au programme de soutien aux candidats (ASP) à comprendre comment interagir avec le système de dépôt de demandes ASP.

Les utilisateurs qui se portent candidats (« candidats ») peuvent y accéder en s'inscrivant directement ou par invitation à partir d'un compte utilisateur existant. Les deux moyens d'accès au système sont authentifiés à travers un compte ICANN. Si vous vous êtes enregistré à une réunion publique de l'ICANN ou à un autre service de l'ICANN, vous disposez probablement déjà d'un compte ICANN.

Une fois enregistrés, les candidats pourront enregistrer leur organisation. Une fois que leur organisation aura été confirmée par l'ICANN dans le système, les candidats pourront remplir et soumettre une demande pour l'ASP au nom de leur organisation. À ce stade, ils pourront communiquer avec l'ICANN et surveiller l'état de leur dossier de demande.

Les sections suivantes décrivent les différentes procédures pour les candidats à l'ASP, disponibles dans le système de dépôt de demandes ASP.

- Comment s'inscrire et se connecter au système de dépôt de demandes ASP
  - a. Les candidats à l'ASP peuvent ICANN|ACCOUNT HELP | LOG IN s'inscrire dans le système en Welcome to ICANN Account accédant à https://newgtldprogram.icann. Email Address or Username\* org/apply-asp. Les utilisateurs Forgot Your Password? doivent se connecter ou créer un Are you a new user? Create an account compte ICANN pour utiliser le By submitting my personal data to create and manage an ICANN Account, I système de dépôt de demandes agree that my personal data will be processed in accordance with the ICANN Privacy Policy and ICANN Cookies Policy, and agree to abide by the electronic ASP. ns of Service L'accès au système de dépôt de Privacy Policy Terms of Service Cookies Policy demandes ASP à partir d'un compte ICANN nécessitera que les utilisateurs activent l'authentification multi-facteurs (MFA).

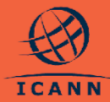

b. Une fois connectés avec un compte ICANN, les utilisateurs du système de dépôt de demandes ASP ne pourront accéder au système qu'après avoir lu et accepté les conditions d'utilisation.

| Nelcome to the Applicant Support Program (ASP) Portal!<br>Wate take a moment to review and acknowledge the following before proceeding.                                                                                                    |                                                                                                    |                                                                                  | · ·                                                                            | •••                                                         | •••                                                              |                                                   |
|----------------------------------------------------------------------------------------------------|----------------------------------------------------------------------------------------------------|----------------------------------------------------------------------------------|--------------------------------------------------------------------------------|-------------------------------------------------------------|------------------------------------------------------------------|---------------------------------------------------|
| Terms of Use                                                                                                    |                                                                                                    |                                                                                  |                                                                                |                                                             |                                                                  |                                                   |
| d'é francé de Carlos Andre carlo a castel d'Allo Carlo Angle y de Lancagén que chan agén que chan carlo acad de<br>Marie de Carlos de Carlos de Carlo                           | modification. Applicant understands and agrees th                                                                                                    | ASP Terms and C                                                                  | onditions are bind                                                             | ng on Applicant a                                           | nd are a material                                                | aart of this                                      |
| Activisation of a state of the state of the                               | ing the ASP application in accordance with the Port                                                                                                    | al Terms of Use pr                                                               | ovided below, the i                                                            | kSP Terms and Co                                            | inditions, the ICAN                                              | N Privacy Policy,                                 |
|                                                                                                    |                                                                                                    |                                                                                  |                                                                                |                                                             |                                                                  |                                                   |
| TRANS OF USE FOR APPLICANT SUPPORT PROGRAM PORTAL<br>These Tenns of Use ("Tenn") govern your access to and use of the CANA Applicant Support Program (145") fortic. Preser real there "Ten<br>By Orkolog the "1 wave real and agree to the Tenns of Use" foo and cliding the "Submit" button, accessing or using the ADP Porticity ou agr                                                                                                    | is carefully.<br>In these electronic Terms form a legally binding<br>as to these Terms do not access or economic to an                                                                                                    | agreement betw                                                                   | een you and ICANN                                                              | with the same le                                            | gal force and effec                                              | t as a written                                    |
| THEN OF VIET FOR APPLICAT SUPPORT PROBABLY PROTA-<br>Tions from viet (or 10mm) generative and and an effect (2008 applicat Support Region (2007) hours. House well bene from<br>applications for the low set of the low set of the low set of the low set of the low set of the low set of<br>approximation of the low set of the low set of the low set of the low set of the low set of the low set of<br>approximation of the low set of the low set of the low set of the low set of the low set of the low set of<br>approximation of the low set of the low set of the low set of the low set of the low set of the low set of the<br>low set of the low set of the low set of the low set of the low set of the low set of the low set of the low set of<br>the low set of the low set of the low set of the low set of the low set of the low set of the low set of the<br>low set of the low set of the low set of the low set of the low set of the low set of the low set of the low set of<br>the low set of the low set of the low set of the low set of the low set of the low set of the low set of the low set of the<br>low set of the low set of the low | is carefully.<br>e that these electronic Terms form a legally binding<br>to These Terms. 40 net access or proceed to any<br>taken of such ASP Applicate (2) are legally authors<br>send or upload to the ASP Portal and can legally bin<br> | agreement betw<br>further use of the<br>ed to act in the na<br>d the ASP Applica | een you and ICANN<br>LASP Portal.<br>me and on behalf o<br>nt to these Terms / | with the same in<br>If such ASP Applic<br>and (5) are autho | gal force and effec<br>art: (3) acknowled<br>rized to receive co | t as a written<br>ge and agree that<br>tridential |

#### 2. Affichage du tableau de bord du candidat

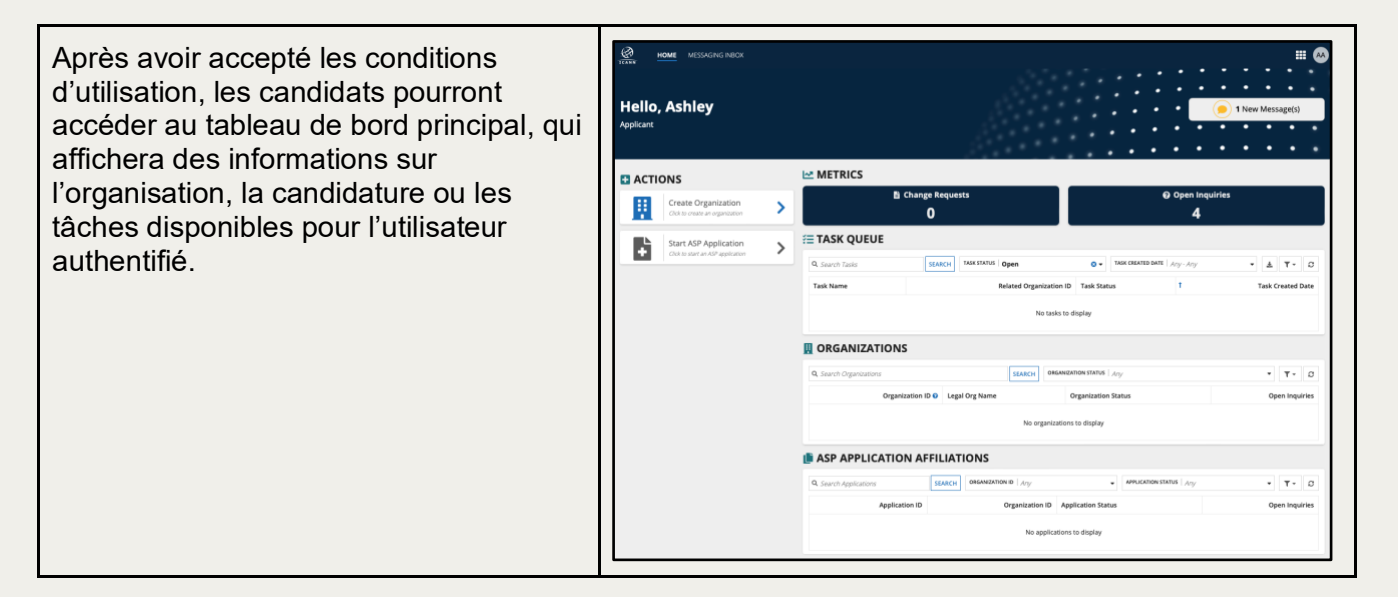

#### 3. Comment créer une organisation candidate

En tant que candidat, vous pouvez créer une nouvelle organisation à partir du tableau de bord du candidat en suivant ces étapes.

Veuillez noter que les candidats à l'ASP pourront utiliser leur compte pour le dépôt de candidatures aux nouveaux gTLD et transférer toute information pertinente relative à l'entité candidate.

Si les informations sur l'organisation fournies dans le système de dépôt de demandes ASP ne sont plus les mêmes que celles que vous utiliserez dans la candidature au gTLD, une demande de changement peut être requise, ce qui pourrait affecter votre éligibilité au soutien selon la nature du changement. Pour de plus amples informations, consultez le <u>Manuel ASP</u>.

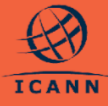

a. Une fois connecté au système de dépôt de demandes ASP, vous verrez le

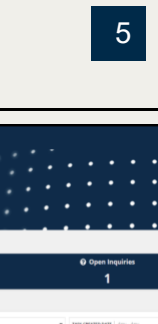

Website Url 🛛 \*
Enter a value
Proof of Establishment \*
UPLOAD

UPLOAD

• ± T• 0

SAVE & CLOSE NEXT

| tableau de bord du canc<br>b. Sélectionnez l'action <b>Cr</b><br>organisation (Create O<br>gauche de l'écran. Cela<br>de créer une organisation<br>qu'entité qui recevra un                                                                                                    | lidat à l'ASP.<br>éer une<br>prganization) à<br>vous permettra<br>on en tant<br>soutien.                                                                                                    | ACTIONS     Orland Organization     Solution or equipart     Sart ASP Application     Orland or end "Guidence                                                                                                    | METRICS     Change Requests     O     TASK QUEUE     G. sons tage     Task Kann     Massan     Massan     Massan     Massan     Massan     Massan     Massan     Massan                                                                                                    | 0 • assos                                                                                                    |
|----------------------------------------------------------------------------------------------------|----------------------------------------------------------------------------------------------------|----------------------------------------------------------------------------------------------------|----------------------------------------------------------------------------------------------------|----------------------------------------------------------------------------------------------------|
| c. Après avoir sélectionné<br>organisation (Create O<br>formulaire apparaîtra av<br>sections et des champs<br>sections seront répertori<br>supérieur gauche de l'éc<br>permettront au candidat<br>directement entre les se                                                                                                    | Créer une<br>rganization), un<br>ec plusieurs<br>à remplir. Les<br>ées dans le coin<br>cran et<br>de naviguer<br>ctions au besoin.                                                                 | Create Organiza                                                                                                    | Applicant Entity Informat<br>Applying Entity<br>Full Legal Name *<br>Enter a value<br>Deg Busines As<br>Enter a value<br>Legal Form @*<br>Enter a value<br>Unter level gen trip acrossment of the legal form,<br>the the level gen trip acrossment of the legal form,<br>the the level gen trip acrossment of the legal form of the<br>constraints and acrossment of the legal form of the<br>second second acrossment of the legal form of the<br>second second acrossment of the legal form of the<br>second second acrossment of the legal form of the<br>second second acrossment of the legal form of the<br>second second acrossment of the legal form of the<br>second second second acrossment of the legal form of the<br>second second second acrossment of the legal form of the<br>second second | of the<br>entity is in a                                                                                                    |
| <ul> <li>REMARQUE : il y a une opti<br/>« ENREGISTRER et FERM<br/>CLOSE ») en bas de chaqui<br/>formulaire.</li> <li>Pour passer à la sectio<br/>formulaire, vous devez<br/>SUIVANT (NEXT).</li> <li>Pour enregistrer vos chi<br/>fermer et revenir à votro<br/>préliminaire ultérieurem<br/>sélectionner ENREGIS<br/>FERMER (SAVE &amp; CLU)</li> <li>L'option ANNULER (CA<br/>ramènera au tableau de<br/>sans enregistrer les montes</li> </ul> | ion<br>ER » (« SAVE &<br>e section du<br>n suivante du<br>sélectionner<br>angements,<br>e organisation<br>hent, vous devez<br>TRER et<br>OSE).<br>ANCEL) vous<br>e bord principal<br>odifications. | Provingen<br>Ref Grow<br>Packbay<br>Packbay | In the second second se                                                          | Ne applicant n<br>er often applications<br>transmission applications<br>mail Account B<br>mail Account B<br>mail Account B                                          |
| <ul> <li>d. Dans la première section<br/>intitulée Informations s<br/>candidate (Applicant E<br/>Information), vous deve<br/>les champs obligatoires,<br/>SUIVANT (NEXT) en ba<br/>devrez peut-être faire de<br/>jusqu'au bas du formula</li> </ul>                                                                                                    | n du formulaire,<br>ur l'entité<br>ntity<br>ez remplir tous<br>puis cliquer sur<br>is à droite. Vous<br>éfiler la page<br>ire pour voir le                                                         | Create Organization           Application         Application           Image: Second Second                                                                                                    | ity information                                                                                                    | Tebelse UM<br>Encry 2 col<br>Proof of Ex<br>Proof of Ex<br>Decode and<br>provements<br>Proof of Ge<br>UPLORD<br>Proof of Ge<br>UPLORD<br>Reserved<br>Administration |

Hello, Ally

bouton SUIVANT (NEXT).

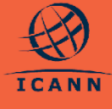

Remarque : tous les champs marqués d'un astérisque sont obligatoires. Le formulaire vous permettra de remplir d'autres sections, mais vous ne pourrez pas soumettre la candidature si l'un des champs obligatoires n'est pas rempli.

e. Dans la deuxième section du formulaire Créer une organisation (Create Organization), intitulée **Utilisateurs de** l'entité candidate (Applicant Entity Users), vous devez saisir les informations relatives au premier utilisateur principal de votre organisation et fournir des informations sur un utilisateur principal supplémentaire. L'utilisateur principal supplémentaire de l'organisation recevra une invitation pour accéder au système de dépôt de demandes ASP, une fois que l'ICANN aura examiné et confirmé l'organisation. Voir Comment inviter des parties prenantes au système de dépôt de demandes ASP pour plus de détails sur comment accepter une invitation pour devenir utilisateur d'une organisation.

Remarque : chaque organisation est tenue de fournir deux utilisateurs principaux avec des adresses e-mail différentes. Chaque utilisateur aura la même capacité de soumettre une demande pour l'ASP et de vérifier l'état de la candidature, de répondre aux demandes de renseignements et d'effectuer d'autres tâches au besoin. Cela fournit également un moyen de protéger l'accès du candidat au système si l'un des utilisateurs principaux perd ses identifiants.

f. Dans la section Utilisateurs de l'entité candidate (Applicant Entity Users) du formulaire, sous la sous-section Parties prenantes de l'entité candidate (Applicant Entity Stakeholders), le candidat doit énumérer les parties prenantes de l'organisation qui

| HOME MESSAGING INBOX         |                                                                                                    |                                                                                                    |  |  |
|------------------------------|----------------------------------------------------------------------------------------------------|----------------------------------------------------------------------------------------------------|--|--|
|                              | j.                                                                                                    |                                                                                                    |  |  |
| reate Organizati             | on                                                                                                    |                                                                                                    |  |  |
| Applicant Entity Information | Applicant Entity Users Primary User                                                                                        | are Disaue EI aut una information                                                                                                    |  |  |
| Applicant Entity Users       | Full Legal Name *                                                                                                    | Phone Country Code *                                                                                                    |  |  |
|                              | Enter a value                                                                                                    | Select 2 letter ISO country code                                                                                                    |  |  |
| Payments                     | Address Line 1*                                                                                                    | Phone Number *                                                                                                    |  |  |
|                              | Ercer a value                                                                                                    | Enter a value                                                                                                    |  |  |
| Ultimate Control             | Address Line 2                                                                                                    | Email Address *                                                                                                    |  |  |
|                              | Enter a value                                                                                                    | test@email.com                                                                                                    |  |  |
| Review & Submit              | City*                                                                                                    | Title *                                                                                                    |  |  |
| ·                            | Enter a value                                                                                                    | Enter a value                                                                                                    |  |  |
|                              | Provide the city, village, municipality, etc.<br>State/Province/Region *                                                   | Provide the title of this contact with respect to the organization (e.g. CEO, CPO, Director, etc.).                                                                      |  |  |
|                              | Enter a value                                                                                                    | Percentage of Shares                                                                                                    |  |  |
|                              | Provide the state, province, department, territory, prefecture, oblast, etc.<br>Country Code of Primary Business Address * | Enter a value Provide the percentage of shares of the applicant entity owned by this contact. This provide the polymetric of the applicant entity owned by this contact. |  |  |
|                              |                                                                                                    | Inis contact is a pirector, unicer, or Other Individuals with Significant                                                                                                |  |  |

### Applicant Entity Stakeho Please make sure to inclu

Legal Name Title

Click on the "Add New Stakeholder" link below to add other organization stakeholders

Email

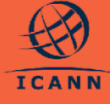

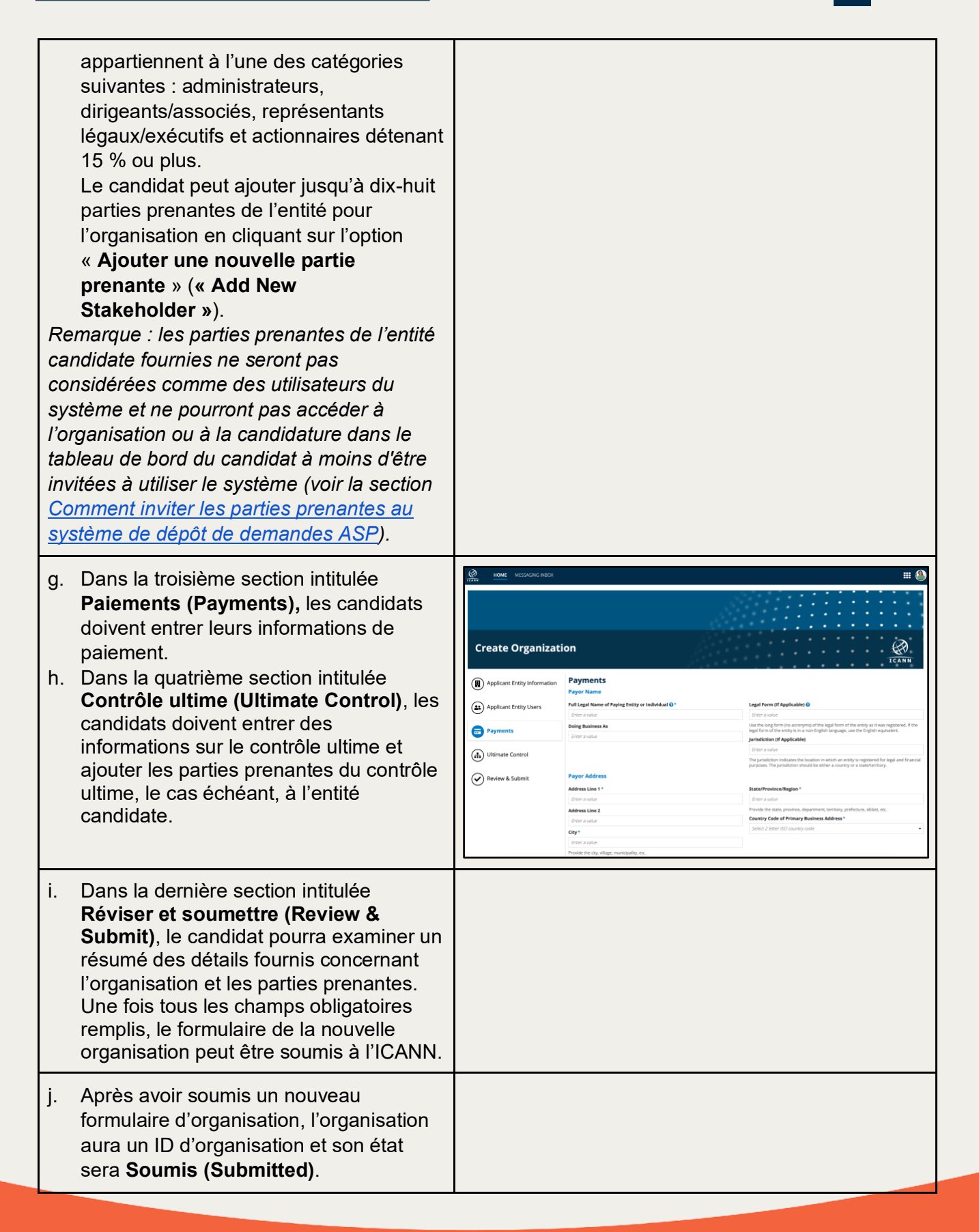

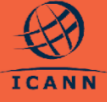

|--|

|                                                                                                    | L'organisation sera envoyée à l'ICANN<br>pour examen.                                                          |                                      |                         |                   |                                   |
|----------------------------------------------------------------------------------------------------|----------------------------------------------------------------------------------------------------|--------------------------------------|-------------------------|-------------------|-----------------------------------|
| <ul> <li>k. Une fois qu'une organisation a été examinée et confirmée par l'ICAN l'état de l'organisation passera à Confirmé (Confirmed), et le can pourra commencer la soumission demande pour l'ASP.</li> </ul> | Une fois qu'une organisation a été<br>examinée et confirmée par l'ICANN,<br>l'état de l'organisation passera à | Electra Infinitum                    | Related Change Requests | sere t            | STATE APPLICATION REQUEST COMMENT |
|                                                                                                    | <b>Confirmé (Confirmed)</b> , et le candidat<br>pourra commencer la soumission de<br>demande pour l'ASP.       | Electra Infinitum                    | ID: EI2496              | RAMBE OF CONACTS. | One Startus<br>Confirmed          |
|                                                                                                    |                                                                                                    | You may proceed to submit your ASP a | pplication.             |                   |                                   |

# **4.** Comment inviter des parties prenantes en tant qu'utilisateurs supplémentaires

Une fois que l'ICANN a examiné et confirmé une organisation, l'utilisateur principal de l'organisation peut inviter jusqu'à cinq parties prenantes de l'entité candidate à devenir des utilisateurs supplémentaires et à enregistrer des comptes utilisateur associés à l'organisation concernée.

| Test CR 2   ID: TC22462                                                                                           | def amonanteur ( a)                                                                                                    |
|----------------------------------------------------------------------------------------------------|----------------------------------------------------------------------------------------------------|
| Electra Infinitum  Welco You have been invited to view Electra Infinitum's ap Cold de luttori belie to  Accept to | Diffection for the Applicant Support Program (ASP).                                                                                                    |
|                                                                                                    | Electra Infinitum         Electra Infinitum         Unave been invited to view Electra Infinitum view         Unave been invited to view Electra Infinitum view |

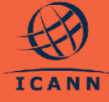

Une fois que les parties prenantes de l'organisation sont ajoutées au système de candidature ASP en tant qu'utilisateurs supplémentaires par rapport au candidat, elles seront en mesure de consulter leur candidature, de modifier une candidature non soumise et de répondre aux demandes de renseignements. Pour de plus amples informations, veuillez consulter le tableau ci-dessous.

| Actions                                                        | Utilisateurs<br>principaux | Utilisateurs<br>supplémentaires |
|----------------------------------------------------------------|----------------------------|---------------------------------|
| Rédiger et soumettre une candidature                           | >                          | >                               |
| Afficher, soumettre et répondre aux demandes de renseignements | >                          | >                               |
| Inviter d'autres utilisateurs à rejoindre l'organisation       | >                          | ×                               |
| Soumettre une demande de changement d'organisation             | ✓                          | ×                               |
| Soumettre une demande de changement de candidature             | <b>~</b>                   | ×                               |
| Retirer une demande soumise                                    | <b>~</b>                   | ×                               |
| Demander une évaluation approfondie                            | ~                          | ×                               |
| Valider les informations de paiement                           | <b>~</b>                   | ×                               |

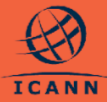

#### 5. Comment afficher la liste des tâches du candidat

Chaque fois qu'une action est requise de la part d'un candidat, une tâche correspondante est créée dans le système.

- a. Dans le Tableau de bord du candidat (Applicant Dashboard), l'utilisateur candidat authentifié peut afficher toutes les tâches affectées à son (ses) organisation(s), triées par défaut par date de création.
- b. Les candidats peuvent aussi filtrer les tâches par le Nom de la tâche (Task Name), l'État de la tâche (Task Status), et la Date de création de la tâche (Task Created Date).
- c. Pour ouvrir une tâche donnée, cliquez sur le nom de la tâche dans la colonne Nom de la tâche (Task Name).

| <b>Q</b> Search Tasks        | SEARCH TASK STATUS Open | 0 -                     | TASK CREATED DATE Any - Any |   | • A T • D            |
|------------------------------|-------------------------|-------------------------|-----------------------------|---|----------------------|
| Task Name                    |                         | Related Organization ID | Task Status                 | 1 | Task Created Date    |
| Validate Payment Information |                         |                         | X Open                      |   | 25-Jun-2024 8:47 AM  |
| Validate Payment Information |                         | TC22462                 | X Open                      |   | 25-Jun-2024 9:17 AM  |
| Validate Payment Information |                         | GT02483                 | Z Open                      |   | 01-Jul-2024 12:29 PM |
| Validate Payment Information |                         | ST2464                  | X Open                      |   | 02-Jul-2024 9:39 AM  |
| Validate Payment Information |                         | UT2488                  | 🞽 Open                      |   | 02-jul-2024 11:47 AM |
| Validate Payment Information |                         | QG42493                 | X Open                      |   | 03-jul-2024 11:21 AM |
| Validate Payment Information |                         | STE2456                 | X Open                      |   | 03-jul-2024 1:38 PM  |
| Validate Payment Information |                         | STE2456                 | X Open                      |   | 12-Jul-2024 1:02 PM  |

#### 6. Comment afficher une organisation

- a. Les candidats peuvent afficher leur organisation dans le système en sélectionnant dans la grille
   « ORGANISATIONS »
   (« ORGANIZATIONS ») du tableau de bord du candidat.
   b. Cette section répertorie les
- D. Cette section repertorie les organisations qui ont été créées par l'utilisateur authentifié ou que l'utilisateur a été invité à rejoindre en tant qu'utilisateur supplémentaire.
- c. Les candidats peuvent afficher les détails de l'organisation en cliquant sur le nom de l'organisation.

| C ACTIONS  C Marco Speciation C down or special C down or special |                   |
|----------------------------------------------------------------------------------------------------|-------------------|
| Image: Charler Department     Image: Department       Image: Charler Department     Image: Department       Image: Department     Image: Department       Image: Depa                                                                                                    |                   |
| But ADP Application     Description of management     The source of management     The source of m     |                   |
| Other and a contraction     Other and a contraction     Other and a contraction     Other and a contraction     Other and a contraction     Other and a contraction     Other and a contraction     Other and a contraction                                                                                                    |                   |
| Task Name Related Organization ID Task Status Task Ansience 1                                                                                                    | A T+ 0            |
|                                                                                                    | Task Created Date |
| No taska to display                                                                                                    |                   |
|                                                                                                    |                   |
| Q, land Oppositors RAICO MANAGEMENTS AN                                                                                                    | <b>۲</b> ۰ 0      |
| Organization ID 0 Legal Org Name Organization Status                                                                                                    | Open Inquiries    |
| 072454 Osmo Technologies Confirmed                                                                                                    |                   |
| UD446 Upward Industries Confirmed                                                                                                    |                   |

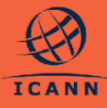

#### 7. Comment mettre à jour une organisation préliminaire

Les candidats peuvent continuer à mettre à jour leur organisation comme ils le souhaitent si l'état est « **Préliminaire** » (« **Drafted** ») avant de la soumettre à l'ICANN pour examen, en prenant les mesures suivantes :

| <ul> <li>a. Sélectionner l'organisation<br/>Préliminaire (Drafted) dans la grille<br/>des organisations du tableau de bord<br/>du candidat.</li> <li>Remarque : l'état de l'organisation sera<br/>Préliminaire (Drafted) si le candidat a<br/>sélectionné ENREGISTRER et<br/>FERMER (SAVE &amp; CLOSE) au lieu de<br/>SOUMETTRE (SUBMIT) quand il a créé<br/>l'organisation.</li> </ul>                                                                                                    | METRICS      Change Requests       Q       Q       Q       Q       Q       Q       Q       Q       Q       Q       Q       Q       Q       Q       Q       Q       Q       Q       Q       Q       Q       Q       Q       Q       Q       Q       Q       Q       Q          Q                                                                                                 C       C                                                                                                    |
|----------------------------------------------------------------------------------------------------|----------------------------------------------------------------------------------------------------|
| <ul> <li>b. Les candidats peuvent cliquer sur le bouton MODIFIER</li> <li>L'ORGANISATION (EDIT ORGANIZATION) en haut à droite de la page de résumé de l'organisation.</li> <li>Remarque : cette option n'apparaîtra pas pour les organisations qui ont déjà été soumises ou si un autre utilisateur modifie l'organisation en même temps.</li> </ul>                                                                                                    | NOME         MESSAGANG MEAX           Test Organization         [DIT ORGANIZATION]           Summary         Centacts           Related Inquiries         Related Change Requests                                                                                                    |
| <ul> <li>c. Une fois le bouton MODIFIER<br/>L'ORGANISATION (EDIT<br/>ORGANIZATION) sélectionné, un<br/>formulaire de Mise à jour de<br/>l'organisation (Update<br/>Organization) apparaîtra. Utilisez le<br/>formulaire pour compléter et mettre à<br/>jour les détails de l'organisation<br/>jusqu'à la soumission.</li> <li>Remarque : si vous devez mettre à jour<br/>une candidature après sa soumission,<br/>veuillez consulter la section « <u>Comment</u><br/>présenter une demande de<br/><u>changement</u> » ».</li> </ul> | 2 Martine Control       2 Control         Image: Control       2 Control         Image: Contro |

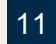

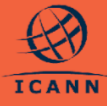

#### 8. Comment déposer un dossier de demande

Une fois que l'organisation candidate a été examinée et apparaît dans le tableau de bord du candidat comme **Confirmée (Confirmed)**, les candidats peuvent remplir et soumettre à l'ICANN leurs dossiers de demande pour l'ASP à des fins d'examen et d'évaluation.

| a. Un candidat peut commencer un<br>dossier de demande pour l'ASP<br>pour toute organisation qui a été<br>confirmée par l'ICANN à partir du<br>tableau de bord du candidat.                                                                                                    | NOME         MESSAGENERATE           Hello, Avery         Image: Control of a particular of a particular of |
|----------------------------------------------------------------------------------------------------|----------------------------------------------------------------------------------------------------|
| Le candidat peut également<br>commencer un dossier de<br>demande pour l'ASP à partir du<br>Résumé de l'organisation.                                                                                                    | NOME     MISSIONING NEXCH       Electra Infinitum     Infinitum       Reference     Reference       Electra Infinitum     ID: El24996                                                                                                    |
| <i>Remarque : une seule candidature<br/>peut être soumise pour chaque<br/>organisation.</i>                                                                                                    | MYLLCHON STATUS     MUMBER OF LIGBIS     MAMBER OF CORTACTS     ORG STATUS       *     1     2     Confirmed                                                                                                    |
| <ul> <li>b. Dans le tableau de bord du<br/>candidat, sélectionnez l'option</li> <li>Démarrer le dépôt de demande</li> <li>ASP (Start ASP Application) en<br/>haut à gauche de l'écran. Le<br/>candidat devra ensuite<br/>sélectionner l'organisation</li> <li>connexe dans un menu déroulant<br/>qui contient toutes les<br/>organisations confirmées</li> <li>associées à l'utilisateur authentifié<br/>qui ne sont pas encore associées<br/>à un dossier de demande.</li> <li>Si la candidature a été démarrée à<br/>partir du résumé de l'organisation,<br/>l'utilisateur ne sera pas invité à<br/>sélectionner à nouveau cette<br/>organisation.</li> </ul> |                                                                                                    |

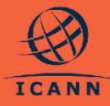

| <ul> <li>c. Le candidat devra sélectionner<br/>une ou plusieurs catégories<br/>d'entités éligibles pour décrire<br/>l'entité qui dépose la candidature.</li> <li>REMARQUE IMPORTANTE : les<br/>candidats sont encouragés à<br/>sélectionner toutes les catégories<br/>applicables afin que la candidature<br/>puisse être évaluée en<br/>conséquence. Comme décrit à<br/>l'article 4.5 du Manuel ASP, les<br/>modifications aux catégories<br/>d'entités éligibles sélectionnées et<br/>les nouvelles soumissions ne sont<br/>pas autorisées.</li> </ul>                                                                                                    | Image: Control of the control of the control of t |
|----------------------------------------------------------------------------------------------------|----------------------------------------------------------------------------------------------------|
| <ul> <li>d. Le candidat devra répondre à toutes les questions du formulaire de dépôt de candidature tel que décrit dans le <u>Manuel ASP</u>.</li> <li>e. Pour les questions qui nécessitent le téléchargement de documents, veuillez noter ce qui suit : <ul> <li>Les candidats peuvent ajouter jusqu'à cinq (5) documents individuels en utilisant le lien intitulé Ajouter un nouveau document (Add a new document).</li> <li>Les candidats peuvent utiliser le x rouge (red x) dans la dernière colonne de la grille pour supprimer un document téléchargé.</li> <li>De préférence, les documents doivent être soumis en format PDF, bien que les formats PDF, bien que les formats PNG et JPG soient autorisés si le format PDF n'est pas disponible. La taille des documents ne doit pas dépasser 5 mb.</li> <li>Les champs Document d'origine (Original document), Titre du</li> </ul> </li> </ul> | Oppine Dozense B       Dozense B       Dozense                                                                                                    |

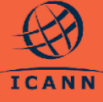

13

|                | document (Document Title)<br>et Langue du document<br>d'origine (Language of<br>Original Document) doivent<br>être remplis pour chaque<br>ligne du document.                                                                                                    |                                                                                                    |
|----------------|----------------------------------------------------------------------------------------------------|----------------------------------------------------------------------------------------------------|
| f.             | Le candidat peut naviguer entre<br>les sections du formulaire de<br>dépôt de candidature en utilisant<br>la table des matières à gauche ou<br>en utilisant le bouton <b>SUIVANT</b><br>(NEXT) en bas de l'écran.                                                                                                    | Yes       We can be a set of the set of the set           |
| g.<br>h.<br>j. | Le candidat peut annuler le<br>formulaire à tout moment, ce qui<br>supprimera toutes les<br>modifications. Remarque : si le<br>formulaire de dépôt de<br>candidature n'a jamais été<br>sauvegardé, l'annulation du<br>formulaire signifie que tout<br>progrès sera perdu.<br>Le candidat peut <b>ENREGISTRER</b><br><b>et FERMER (SAVE &amp; CLOSE)</b> à<br>tout moment, sauvegardant ainsi<br>le dossier de demande pour le<br>mettre à jour ultérieurement. <i>C'est<br/>la seule façon de sauvegarder la<br/>progression sur le formulaire de<br/>dépôt de candidature.</i><br>La candidature restera à l'état<br><b>Préliminaire (Drafted)</b> et sera<br>accessible à partir du tableau de<br>bord du candidat.<br>Le candidat peut accéder à la<br>dernière section du formulaire de<br>dépôt de candidature initiulée<br><b>Réviser et soumettre (Review &amp;</b><br><b>Submit)</b> pour consulter les<br>questions auxquelles il n'a pas<br>encore répondu. Après avoir | Image: Image: |

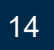

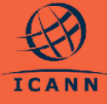

|                                                   | répondu à toutes les questions<br>obligatoires, le candidat devra<br>cliquer sur <b>SOUMETTRE</b><br>( <b>SUBMIT</b> ) pour soumettre la<br>candidature ASP à l'ICANN pour<br>examen.                                                                                                    |  |
|---------------------------------------------------|----------------------------------------------------------------------------------------------------|--|
| k.                                                | Une fois que le candidat aura<br>soumis sa demande, il retournera<br>au tableau de bord du candidat ou<br>au résumé de l'organisation à<br>partir duquel il a démarré le dépôt<br>de candidature.<br>L'état de la candidature devient<br>alors <b>En cours d'examen (In</b><br><b>Review).</b> |  |
| Re<br>d'e<br>qu<br>pa<br>sys<br>(vo<br><u>réo</u> | emarque : au cours de la période<br>examen, l'ICANN peut envoyer des<br>estions de clarification au candidat<br>r le biais de requêtes dans le<br>stème de dépôt de demandes ASP<br>bir <u>Comment accéder à la boîte de</u><br>ception de la messagerie ).                                    |  |

9. Comment soumettre une demande de renseignements

Les candidats peuvent soumettre à l'ICANN des demandes de renseignements concernant le formulaire de l'organisation ou de demande, y compris des questions spécifiques figurant dans le formulaire.

 a. Demandes de renseignements sur le formulaire de l'organisation : une demande concernant le formulaire de l'organisation peut être créée à partir de la page Résumé de l'organisation.

| 1454                                                                                                    |                                |                                                                                                    |                         |             |          |       |            | 0   |
|----------------------------------------------------------------------------------------------------|--------------------------------|----------------------------------------------------------------------------------------------------|-------------------------|-------------|----------|-------|------------|-----|
| Swift Technology                                                                                                    | uiries Related Charge Requests |                                                                                                    |                         | REQU        | EST CHAN | NSE C | REATE INQU | URY |
| Swift Technolo                                                                                                    | gy   ID: ST2410                |                                                                                                    |                         | ·<br>·<br>· |          |       | • •        |     |
|                                                                                                    |                                |                                                                                                    |                         |             |          |       |            |     |
| APPLICATION STATUS                                                                                                    | NUMBER OF USERS                | NUMBER OF CONTACTS                                                                                                    | ORS STATUS              |             |          |       |            |     |
| APPLICATION STATUS                                                                                                    | NUMBER OF USERS                | NUMBER OF CONTACTS 2                                                                                                    | ons stotus<br>Oconfirme | d           |          |       |            |     |
| APPLICATION STATUS  Approved  APPLICANT ENTITY INFORMATION                                                                                                    | 2                              | NAMER OF CENTALTS 2                                                                                                    | ORS STATUS              | d           |          |       |            |     |
| APPLICATION STATUS<br>© Approved<br>D APPLICANT ENTITY INFORMA<br>Applying Entity                                                                                            | NUMBER OF USERS<br>2           | NUMBER OF CONTACTS                                                                                                    | ORS STATUS              | đ           |          |       |            |     |
| APPLICATION STATUS  Approved  APPLICANT ENTITY INFORMA  Applying Entity  Full Legal Name                                                                                     | 2                              | MAMER OF CONTACTS<br>2<br>Website Uni                                                                                                    | CRG STATUS              | d           |          |       |            |     |
| APPLICATION STATUS<br>© Approved<br>D APPLICANT ENTITY INFORMAT<br>Applying Entity<br>Full Legal Name<br>Switt Technology                                                    | NUMBER OF LIGHTS               | NAMER OF CONNECTS 2 Website Of Topu/AvmousefTeb Asem                                                                                                    | ORG STATUS              | d           |          |       |            |     |
| APPLICATION STATUS<br>© Approved<br>PAPLICANT ENTITY INFORMAT<br>Applying Entity<br>Full Legal Name<br>Swit Technology<br>Deing Balmess As                                   | 2                              | Number of Contracts<br>2<br>Weight was well find user<br>Part of Calabilitiest<br>2                                                                                                    | ORG STATUS              | d           |          |       |            |     |
| APULATION STATUS<br>© Approved<br>© APPLICANT ENTITY INFORMAT<br>Applying Entity<br>Full Legal Name<br>Swit Technology<br>During Business As<br>Legal Form                   | 2                              | NAMEROFCONNETS 2 Website Uni HippulvensameThilduces Proof of textbalances Proof of textbalances Proof of disetabances Proof of disetabances Proof of disetabances Proof of disetabances Proof of disetabances Proof of disetabances Proof of disetabances Proof disetabances Proof dise                                                                                                    | ORG STATUS              | đ           |          |       |            |     |
| APULATION STATUS<br>© Approved<br>© APPLICANT ENTITY INFORMAT<br>Applying Entity<br>Full Legal Name<br>Swit Technology<br>Delog Basiness As<br>Legal Form<br>Swit Technology | NUMBER OF LICENS<br>2          | NAMES OF CONSERS<br>2<br>Weekens DH<br>Tegashware and Telesta<br>Paraf di Estatationent<br>Paraf di Estatationent<br>Canadi di Estatationent<br>Canadi di Canadi di Canadi di Canadi di Canadi<br>Cana | ORG STATUS              | d           |          |       |            |     |
| Antocrosesses<br>Approved<br>Applying Entity<br>Init Legit Name<br>Set Technology<br>Delng Business As<br>Legit Form<br>Set Technology<br>Juriedection                       | NUMBER OF USERS                | NAMES OF CENTROLS<br>2<br>Weaking UP<br>Magazine And Markan<br>Markan<br>Markan<br>Limetroficial Stranding<br>Limetroficial Stranding                                                                                                    | ORE STATUS              | đ           |          |       |            |     |

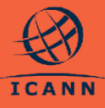

- b. Demandes de renseignements sur la candidature : une demande concernant la candidature elle-même peut être créée à partir de la page Résumé de la candidature.
- c. Demandes de renseignement sur des questions relatives au formulaire : vous pouvez créer une demande de renseignements sur une question spécifique du formulaire de dépôt de candidature à partir du formulaire de création d'une candidature et de la page Résumé de la candidature, en cliquant sur l'icône à droite.

| Z In Rever<br>Z In Rever<br>APPLCATION QUESTIONS AND ASSESSMENTS<br>APPLCATION QUESTIONS AND ASSESSMENTS<br>APPLCATION QUESTION AND ASSESSMENTS<br>APPLCATION QUESTION AND ASSESSMENTS<br>APPLCATION AND ASSESSMENTS<br>APPLCATION |                                                                                |
|----------------------------------------------------------------------------------------------------|--------------------------------------------------------------------------------|
| APRILIDING USET ON AND ESSENSES APPLICATION CUESTIONS AND ESSENSES APPLICATION CUESTIONS AND ESSENSES APPLICATION CUESTIONS AND ESSENSES APPLICATION CUESTIONS APPLICATION CUESTION CUESTION CUESTION CUESTI CUESTI CUESTI CUESTI CUESTI CUESTI CUESTI CUEST                                                                                                    |                                                                                |
| AD1.1.Radic<br>bioprovery type<br>Response to the second second                                                                                                    |                                                                                |
|                                                                                                    |                                                                                |
| Please note that this form includes a built in timeout feature. To prevent data loss, we recommend saving your progress frequently. The system will automatically log you out after 2 hours of inactivity                                                                                                    |                                                                                |
| ASP 1. Public Responsibility Due<br>Diligence ASP 1. Public Responsibility Due Diligence<br>This action determine eligibility based on the Public Responsibility Due Diligence requirement.                                                                                                    |                                                                                |
| ASP.2. Financial Need and Viability V ASP.1.1. Disclosure of Activities                                                                                                    | <b>*</b> 1                                                                     |
| Evenuation Dees the Applicator preduces, runde is, or premote an individry/string that is contrary to generally accepted legal norms of manality and public or  ASP.3. Nonprofits, Charities, or 'resinto 'resinto 'res                                                                                                    | ste Inquiry                                                                    |
| Equivation Coloris to the application too no produce, tarks any provide an indexpringing that scoreing to grant any assess tagging memory. In many public works a set as<br>Set of the set of the set of                                                                                                    | cognized<br>der<br>Ry, religion<br>otion of child<br>il law as<br>shruidebook- |
| Review & Submit v 450 1 3 Applicant Affiliations                                                                                                    |                                                                                |
| - i vari i sai - rypprovince in minorovi<br>is de Applicant affiliated with an existing gTLD Registry Operator and/or another potential gTLD applicant in the next mund that would not meet the A<br>criterial 0 <sup>-1</sup>                                                                                                    | ASP                                                                            |
|                                                                                                    |                                                                                |

- **10.** Comment accéder aux demandes de renseignements, les consulter et les afficher dans la boîte de réception de la messagerie
- a. Les utilisateurs authentifiés peuvent accéder à la boîte de réception de la messagerie en cliquant en haut de l'écran, sur la notification Nouveau message (New Message) ou sur la vue Demandes de renseignements connexes (Related Inquiries) d'une candidature.
- b. L'écran Boîte de réception de la messagerie (Messaging Inbox) affichera toutes les demandes de renseignements relatives à l'organisation et les candidatures associées à l'utilisateur authentifié.
- c. Les filtres en haut à droite vous permettront de sélectionner Tous les messages (All Messages) ou Mes nouveaux messages (My New Messages) pour sélectionner

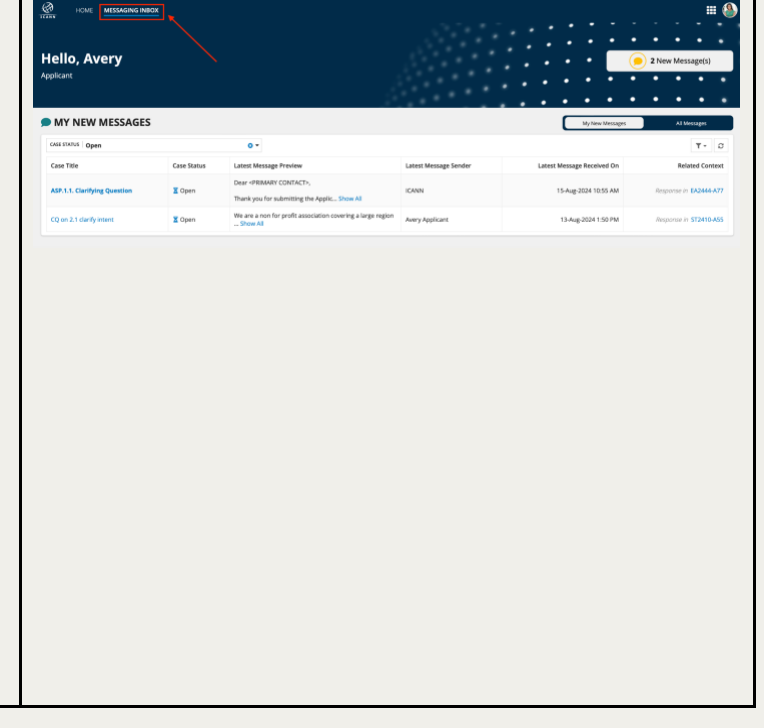

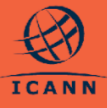

uniquement les demandes dont le dernier message provient de l'ICANN

- d. L'ICANN peut également envoyer une demande de renseignements au candidat pour clarifier des questions ou pour l'informer des mises à jour dans le traitement de sa demande pour l'ASP. Les utilisateurs principaux et supplémentaires de l'organisation correspondante seront notifiés par email.
- e. Pour afficher une demande de renseignements, cliquez sur le titre de la demande spécifique affiché dans la première colonne de la grille. Vous accéderez à la vue détaillée de la demande de renseignements affichant les messages échangés et à l'option d'ajouter un nouveau message pour répondre aux demandes de renseignements qui restent ouvertes.
- f. La section supérieure affichera le titre, et la section Détails de la demande de renseignements (Inquiry Details) affichera l'organisation, la candidature ou la question sur la candidature correspondante associée à la demande de renseignements, le cas échéant.

| ICANN                                     |                             |
|-------------------------------------------|-----------------------------|
| Sample Inquiry Summary Related Documents  |                             |
| Sample Inquiry   Close                    | d                           |
| INQUIRY DETAILS<br>Related Organization   | Related Organization Status |
| TEST2401                                  | Confirmed                   |
| MESSAGES                                  |                             |
| Please note this organization is being re | viewed. Thanks              |
|                                           | Thank you                   |
|                                           |                             |
|                                           |                             |
|                                           |                             |
|                                           |                             |
|                                           |                             |
|                                           |                             |
|                                           |                             |
|                                           |                             |
|                                           |                             |
|                                           |                             |
|                                           |                             |

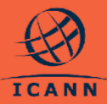

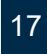

#### **11.** Comment soumettre une demande de changement

Si les informations fournies dans le formulaire de l'organisation ou la candidature doivent être mises à jour après avoir été soumises à l'ICANN, les candidats doivent présenter une demande de modification.

| <ul> <li>a. Sélectionner « DEMANDER UN<br/>CHANGEMENT » (« REQUEST<br/>CHANGE ») en haut à droite de<br/>l'écran. La capture d'écran montre<br/>l'option « DEMANDER UN<br/>CHANGEMENT » (« REQUEST<br/>CHANGE ») dans un dossier de<br/>demande présenté.</li> </ul>                                         | Vertical Control Control Co |
|----------------------------------------------------------------------------------------------------|----------------------------------------------------------------------------------------------------|
| <ul> <li>b. Les candidats peuvent sélectionner<br/>les réponses qu'ils souhaitent<br/>modifier en cliquant sur l'icône<br/>Modifier (Edit).</li> </ul>                                                                                                    | Application Change Request<br>STB27474.837                                                                                                    |
| <ul> <li>c. Le candidat peut naviguer vers<br/>différentes sections à l'aide de la<br/>barre de menus à gauche.</li> <li>d. Sélectionnez Réviser et<br/>Soumettre (Review &amp; Submit) en<br/>bas de la barre de menu. Cela<br/>affichera un résumé des mises à<br/>jour des réponses demandées.</li> </ul> | Proved bit Star de glande a down mouse for induction power to the data may not address myteries data del bits (SAM defines one induction). Proved bits Star de glande a down mouse for induction power to data data del bits (SAM defines one induction). Proved bits Star de glande a down mouse for induction power to data data del bits (SAM defines one induction). Proved bits Star de glande a down mouse for induction power to data data del bits (SAM defines one induction). Proved bits Star de glande a down mouse for induction power to data data del bits (SAM defines one induction). Proved bits Star de glande a down mouse for induction power to data data del bits (SAM defines one induction). Proved bits Star de glande a down mouse for induction power to data data del bits (SAM defines one induction). Proved bits Star de glande a down mouse for induction power to data data del bits (SAM defines one induction). Proved bits Star de glande a down mouse for induction power to data data del bits (SAM defines one induction). Proved bits Star de glande a down mouse induction induction before a data data del bits (SAM defines one induction). Proved bits Star de glande a down mouse induction induction before a data data del bits (SAM defines one induction). Proved bits Star de glande a down mouse induction induction before a data data del bits (SAM defines one induction). Proved bits Star de glande a down mouse induction induction in the deglande induction in the deglande induction in the deglande induction. Proved bits Star de glande a down mouse induction induction in the deglande induction in the deglande induction in the deglande induction. Proved bits Star de glande a down mouse induction in the deglande induction in the deglande induction in the deglande induction in the deglande induction in the deglande induction in the deglande induction in the deglande induction in the deglande induction in the deglande in the degland                                                                                            |

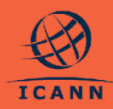

| e. Enfin, fournissez une justification<br>pour demander le changement à la<br>candidature ou à l'organisation<br>dans le champ « <b>Motif des</b><br><b>changements</b> » (« <b>Reason for</b><br><b>changes</b> »).                                                                                                    | Very Very     Application Change Request     CCANT    Control   Image: Control    Control   Image: Control    Control   Image: Control    Control   Image: Control    Control   Image: Control    Control   Image: Control    Control   Image: Control    Control   Image: Control    Control   Image: Control    Control   Image: Control    Control Control Co                                                                                                    |
|----------------------------------------------------------------------------------------------------|----------------------------------------------------------------------------------------------------|
|                                                                                                    |                                                                                                    |
| <ul> <li>f. L'utilisateur aura une autre<br/>possibilité de confirmer la demande<br/>de changement via une fenêtre<br/>contextuelle.</li> </ul>                                                                                                    | ASP Application: EC2447-A49<br>Management<br>Manad Inguine Malade Clarge Request Application Hidry<br>Application ID: EC2447-A49   Organization: Elena's Company<br>Created By Arry Application<br>Created By Arry Application<br>Created By Arry Application<br>Created By Arry Application                                                                                                    |
| g. Veuillez noter qu'une fois la<br>demande de changement soumise,<br>les modifications demandées<br>doivent être examinées et<br>approuvées par l'ICANN avant la<br>mise à jour de la candidature. Les<br>candidats peuvent voir qu'une<br>réponse concernant une<br>candidature ou une organisation<br>relative à une demande de<br>changement en attente, ce via les<br>icônes situées à côté des<br>étiquettes de réponse sur la page<br>Résumé. La capture d'écran<br>montre le changement demandé à<br>partir de l'étape 11.b sur le résumé<br>de la candidature. | ■ Concentrate Concentrate |

#### 12. Comment afficher les demandes de changements connexes

- Les candidats peuvent voir toutes les demandes de changements associés à leur candidature ou organisation.
- 2. Dans le résumé de la candidature, sélectionnez l'onglet **Demandes de** changements connexes (Related

| Application ID: STE<br>Created By AmericApplicate<br>Obj. 2020.756 AM | 2456-A64   Organization: Swift<br>Lest Option 97 Particle Marager<br>0514/2024 605 M | t Technologies E      |           | •••• | •••• | •••               |
|-----------------------------------------------------------------------|--------------------------------------------------------------------------------------|-----------------------|-----------|------|------|-------------------|
| APPLICATION CHANGE REQUESTS                                           |                                                                                      |                       |           |      |      |                   |
| Q starch (hunge Assurate                                              | SEARCH                                                                               |                       |           |      |      | τ                 |
| Date Requested                                                        | Change Request Type                                                                  | Change Request Status | Rationale |      |      | Date Clase        |
| 08-pi4-2024 12:30 PM                                                  | Application Change                                                                   | C Submitted           | rationale |      |      | N                 |
| 58 (cd 2024 12:30 PM                                                  | Application Diange                                                                   | C Account             | ter       |      |      | Hul-2624 12:31 PH |

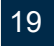

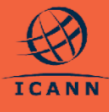

**Change Requests)** pour afficher un tableau répertoriant toutes les demandes de changements associés à la candidature.

#### **13.** Comment valider les informations de paiement

Pour les candidatures dont l'évaluation est « **Approuvé sous réserve »** (**« Conditionally Approved »**), l'ICANN enverra un message de confirmation au candidat, accompagné des instructions sur la façon de soumettre le versement de l'acompte requis par l'ASP.

| a.<br>b. | Les utilisateurs principaux de<br>l'organisation correspondante recevront<br>une nouvelle tâche dans leur <b>Liste de</b><br><b>tâches (Task Queue)</b> pour valider les<br>informations de paiement. Cette étape<br>doit être effectuée avant que le paiement<br>puisse être validé par l'ICANN et elle est<br>requise avant qu'une décision finale ne<br>soit prise.<br>Dans le tableau de bord du candidat,<br>sélectionnez la tâche <b>Valider les</b><br><b>informations de paiement (Validate<br/>Payment Information)</b> pour ouvrir un<br>formulaire avec un lien vers le formulaire<br>de votre organisation.<br>Les instructions vous demanderont, en<br>tant que candidat, d'examiner le<br>formulaire de l'organisation et de vous<br>assurer que les informations de paiement<br>sont à jour. | <form></form> |
|----------|----------------------------------------------------------------------------------------------------|---------------|
| d.<br>e. | Si vous devez modifier les informations<br>de paiement, vous pouvez soumettre une<br>demande de changement pour votre<br>organisation (voir <u>Comment soumettre</u><br><u>une demande de changement</u> ).<br>Une fois que les informations de<br>paiement de votre organisation seront<br>correctes, vous pourrez soumettre le<br>formulaire pour achever la validation des<br>informations de paiement.                                                                                                    |               |

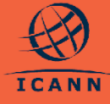

#### 14. Comment retirer un dossier de demande

Dans le cas où un candidat n'a plus l'intention de demander une aide pour soumettre une candidature à un gTLD, il doit retirer officiellement son dossier de demande pour l'ASP. Une fois que le dossier de demande pour l'ASP est retiré, le traitement est interrompu et aucune autre mesure ne sera prise à son égard.

- a. Les candidats peuvent retirer leur dossier de demande à tout moment au cours de son traitement (*après l'avoir soumis*). L'action de retrait n'est disponible que pour les utilisateurs principaux de l'organisation candidate.
- b. Vous pouvez retirer votre dossier de demande en cliquant sur RETIRER LE DOSSIER DE DEMANDE (WITHDRAW APPLICATION) en haut à droite du Résumé de candidature (Application Summary).
- c. Vous devez sélectionner un motif de retrait dans le menu déroulant ; ou vous pouvez sélectionner Autre (Other) et fournir une réponse en texte libre, puis cliquer sur **RETIRER (WITHDRAW).**
- Le candidat sera à nouveau invité à confirmer le retrait de sa candidature via une fenêtre contextuelle.
- e. Lorsque le candidat sélectionne OUI (YES), l'état de la demande est mis à jour et passe à Retiré (Withdrawn).
   Après le retrait, vous ne pourrez plus prendre de mesures concernant votre dossier de demande.

#### **REMARQUE IMPORTANTE : cette action est irréversible ; les nouvelles soumissions ne sont pas autorisées.**

f. Une fois que le dossier de demande est retiré, toutes les tâches et les demandes de renseignements en cours associées au dossier ou à l'organisation seront fermées et vous recevrez un e-mail

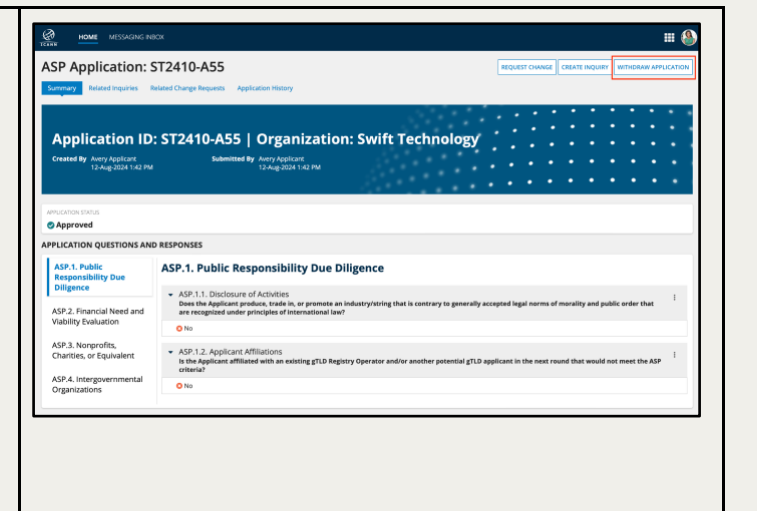

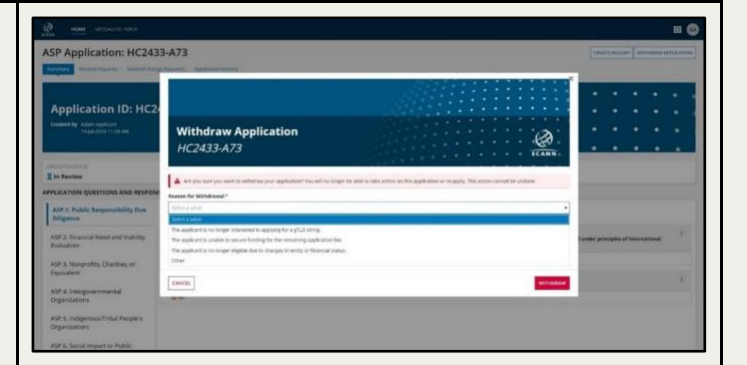

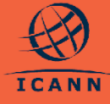

21

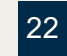

#### **15.** Comment demander une évaluation approfondie

Les candidats qui reçoivent une détermination **« Évaluation non validée »** (**« Evaluation Not Cleared »)** pour leur dossier de demande pour l'ASP peuvent avoir la possibilité de demander une évaluation approfondie comme indiqué dans le <u>Manuel</u> <u>ASP</u>.

| <ul> <li>a. Si le candidat décide de participer à l'évaluation approfondie, il devra accéder à l'écran des détails du dossier de demande et sélectionner l'option ÉVALUATION APPROFONDIE (EXTENDED EVALUATION) située en haut à droite de l'écran.</li> <li>b. Cela ouvre un formulaire d'Évaluation approfondie (Extended Evaluation) où les candidats peuvent soumettre la requête d'évaluation approfondie pour passer par une autre série de questions de clarification.</li> <li>c. Le candidat est tenu de fournir une justification approfondie (Extended Evaluation de clarification) à l'ICANN.</li> </ul> |  |
|----------------------------------------------------------------------------------------------------|--|
| <ul> <li>d. Le candidat recevra une fenêtre<br/>contextuelle d'avertissement confirmant<br/>qu'il souhaite soumettre le formulaire et<br/>demander une évaluation approfondie.</li> <li>REMARQUE : les candidats ASP ne peuvent<br/>demander une évaluation approfondie qu'une<br/>seule fois.</li> </ul>                                                                                                    |  |

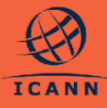

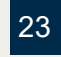

#### Autres ressources

| Ressource                                                | Description                                                                                                    | Lien d'accès                                                                   |
|----------------------------------------------------------|----------------------------------------------------------------------------------------------------|--------------------------------------------------------------------------------|
| Page d'accueil de<br>l'ASP                               | La page Web de l'ASP sur le site<br>du programme des nouveaux<br>gTLD montre les détails et les<br>dates importants.                                                                        | https://newgtldprogram.icann.org/fr/app<br>lication-rounds/round2/asp          |
| Manuel ASP                                               | Le Manuel ASP comprend des<br>informations sur les délais, les<br>critères, les processus et<br>l'évaluation des candidatures.                                                              | https://newgtldprogram.icann.org/fr/app<br>lication-rounds/round2/asp/handbook |
| Système de dépôt de<br>demandes ASP                      | Accès au Système de dépôt de<br>demandes ASP.                                                                                                    | https://newgtldprogram.icann.org/apply<br>-asp                                 |
| Contact pour le<br>programme de<br>soutien aux candidats | Pour des questions générales<br>relatives au programme de<br>soutien aux candidats, veuillez<br>contacter le Centre international<br>d'assistance de l'ICANN.                               | globalsupport@icann.org                                                        |
| Contact pour le<br>système de dépôt de<br>demandes ASP   | Pour toute question concernant<br>votre dossier de demande ou<br>l'utilisation du système, veuillez<br>soumettre une demande par<br>l'intermédiaire du système de<br>dépôt de demandes ASP. |                                                                                |

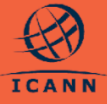

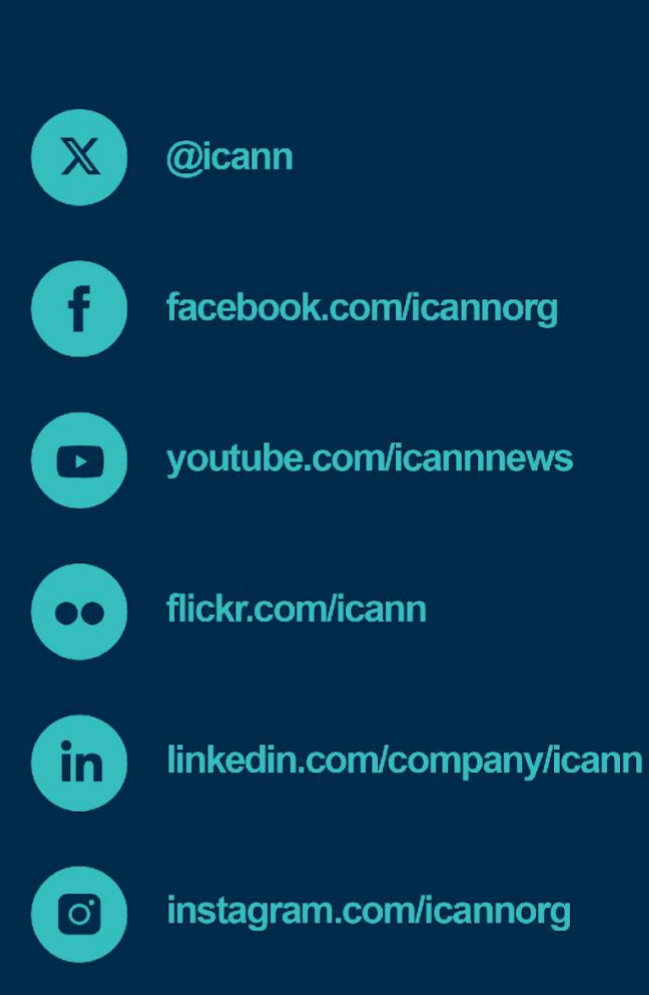

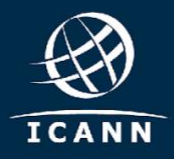

newgtldprogram.icann.org >